# 产品亮点

提供了宝塔面板管理,预装了 Inmp 环境和 ecshop 独立网店系统,对于想要使用 echsop 的 用户,更为方便快捷。并且宝塔的面板管理也非常方便简单,通过宝塔面板具有非常方便 的建立网站、数据库、FTP、可视化文件管理、可视化软件管理、可视化 CPU、内存、流量 监控图表,计划任务等功能。还可以一键部署源码插件,可一键部署:Discuz, Ecshop,Thinkphp,Z-blog,Dedecms等程序。提升运维效率。通过宝塔面板计划任务功能,可自 动备份网站、数据库到阿里云 OSS,或者其他云存储空间里。需要先到宝塔面板软件管理里 安装好阿里云 OSS 插件并且配置好。

# 产品说明

## 基本使用说明

#### 1. 管理面板登录

通过管理面板地址: http://服务器外网 IP:8888 打开面板管理页面,若无法访问,请核实您 的本 ECS 实例的安全组是否有配置规则来放行 8888 端口,如果没有请添加规则。

添加规则请参考教程:

https://help.aliyun.com/document\_detail/25471.html?spm=5176.11065259.1996646101.search clickresult.2c4a688eTx9A8h

注意:

如需对外提供以下服务还需要添加相应端口的安全组规则,如:

21 (FTP)

22 (SSH)

80、443(网站及 SSL)

3306 (数据库远程连接)

888 (phpmyadmin)

#### 2. 默认账号说明

使用以下默认登录面板 ,并第一时间在面板设置中修改用户名和密码!!! 访问地址: http://公网 ip:8888 初始帐号: on5ajmwn

初始密码: 7444b4a8

Mysql 数据库 root 密码请在面板的数据库管理功能里查看或修改。

#### 3. 管理配置

我们已为您预装了部分服务,可通过"软件管理"菜单进入各应用软件的管理界面查看当前各服务的版本,如需调整可在此完成,无需调整请保持默认。

## 4. 目录说明

| 默认站点 www | v根目录 | /www/ | /wwwroot/ | ′站点名 |
|----------|------|-------|-----------|------|
|          |      |       |           |      |

默认备份目录 /www/backup

若您的服务器有数据盘,请到服务器内部进行挂载操作,然后到宝塔面板中修改以上目录到 数据盘,将您的数据保存到数据盘使用。

### 5. 安全设置

在控制面板修改

- 1. 修改面板默认帐号/密码
- 2. 修改面板默认端口
- 3. 修改面板绑定域名

### 6. Ecshop 默认用户访问

通过 http://公网 ip/admin/index.php 访问 echsop 管理页面

初始账号: ecshop

初始密码: AS5zFWPNrPNCjBr3

网站配置的数据库: ecshop

### 密码: AS5zFWPNrPNCjBr3

如果通过公网不能访问到此界面,请进入宝塔面板进行修改配置文件

|              | ← 根目表 www 〉 server 〉 panel 〉 vhost 〉 nginx 〉 |            |                     | € (共0个目录与0个文件,7 | 大小、3.22 KB 狭戰) | install.lock Q                        |  |  |  |
|--------------|----------------------------------------------|------------|---------------------|-----------------|----------------|---------------------------------------|--|--|--|
| ☆ 首页<br>● 网站 |                                              | ▲ 根目录(33G) |                     |                 |                | 前回收站 🗰 📰                              |  |  |  |
| .∰ FTP       | 文件名                                          | 大小         | 修改时间                | 权限              | 所有者            | 遍作                                    |  |  |  |
| ◎ 数据库        | 0.default.conf                               | 99 B       | 2018/04/25 10:14:06 | 600             | root           | $\backslash$                          |  |  |  |
| 區 监控         | phpfpm_status.conf                           | 1.79 KB    | 2019/10/22 14:58:05 | 644             | root           | $\backslash$                          |  |  |  |
| ♡ 安全         | www.ecshop.conf                              | 1.33 KB    | 2019/11/06 17:59:07 | 644             | root           | 复制  鹅切   重命名   权限   压缩   编辑   下载   删除 |  |  |  |
| ◎ 文件         |                                              |            |                     |                 |                | 1 1/1 从1-3条 共3条数据 每页 100 ▼ 条          |  |  |  |
| 🗇 计划任务       |                                              |            |                     |                 |                |                                       |  |  |  |
| 器 软件管理       |                                              |            |                     |                 |                |                                       |  |  |  |

将一下画红的位置替换为您使用的公网 ip,进入宝塔控制面板重启 nginx 服务,就可以访问 到 ecshop 界面。

在线编辑[/www/server/panel/vhost/nginx/www.ecshop.conf]

提示: Ctrl+F 搜索关键字, Ctrl+G 查找下一个, Ctrl+S 保存, Ctrl+Shift+R 查找替换!

| server                                                                     |
|----------------------------------------------------------------------------|
| £                                                                          |
| listen 80;                                                                 |
| server_name                                                                |
| index index.php index.html index.htm default.php default.htm default.html; |
| root /www/wwwroot/ecshop;                                                  |
|                                                                            |

### 重启 nginx 操作

| ☆ 首页    |                       |                       |                |            |   |      |    |    |      |          |
|---------|-----------------------|-----------------------|----------------|------------|---|------|----|----|------|----------|
| ④ 网站    | 全部 运行环境               | 10 系统工具 宝塔            | 調件 付           | <b>费插件</b> |   |      |    |    |      | 更新软件列表   |
| 🏨 FTP   | 升级专业版,所有插件,5          | も奥使用。(升级教程) 立即        | nginx管理        |            | Ű |      |    |    |      |          |
| ■ 数据库   |                       |                       | Web服务          | 当前状态:开启▶   |   |      |    |    |      | 1        |
|         | 软件名称                  | 说明                    | 配置修改           |            |   | 到期时间 | 位置 | 状态 | 首页显示 | 操作       |
| 🖂 监控    | G Nginx 1.14          | 轻量级,占有内存少,并发能;        | 过滤器            | 停止 重启 重新配置 |   |      | -  | •  |      | 设置   30数 |
| ⊘ 安全    | 🖌 Apache              | 世界排名第一,快速、可靠并且        | 切换版本           | 1          |   |      |    |    |      | 安装       |
| ▷ 文件    | MySQL 5.7             | MySQL是一种关系数据库管理       | 负载状态           |            |   |      | -  | •  |      | 更新 设置 卸载 |
| I HENTS | FTP/ Pure-Ftpd 1.0.49 | PureFTPd是一款专注于程序键     | ### <b>#</b> # |            |   |      | -  | •  |      | 设置 卸数    |
|         | 📈 Tomcat              | 开发和调试JSP程序的首选         |                |            |   |      |    |    |      | 安装       |
| 部 软件管理  | pm2管理器                | node.js管理器,内置 node.js |                |            |   |      |    |    |      | 安装       |
| 高振设置    | F                     | 0 1 B APRIL 1         |                |            |   |      |    |    |      |          |

#### 访问到的界面

| <b>らいので、商派</b><br>仕互联网商业无效不在       |                                        |        |
|------------------------------------|----------------------------------------|--------|
|                                    |                                        |        |
| 获得商业授权                             | есsёор                                 | 其他登录方式 |
| 交 获得合法运营权    交 获得增值服务    交 获得更多的可能 | <ul> <li>A esshare</li> <li></li></ul> |        |
| 请输入您要查询的IP地址或域名 授权查询               | 登录<br>日初後来 初辺戦羽? 去居鮮首页>>               | て世際号   |
|                                    | 2 2 2 E                                |        |

为了您的系统安全,本文档中所有初始化密码请务必在第一时间修改。 为了您的系统安全,本文档中所有初始化密码请务必在第一时间修改。 为了您的系统安全,本文档中所有初始化密码请务必在第一时间修改。